This guide contains instructions for using BD FACSDiva<sup>m</sup> software version 8.0 and later. Use the following table to determine when to perform each administrative task.

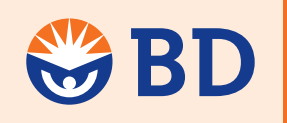

Helping all people live healthy lives

| Administrative Task                                                                                                    | Function                                                                                                    | When Performed                                                                                                    |
|----------------------------------------------------------------------------------------------------|----------------------------------------------------------------------------------------------------|----------------------------------------------------------------------------------------------------|
| Create custom cytometer<br>configurations                                                                                                    | Defines a software configuration map<br>that matches your cytometer setup.<br>Custom configurations can be created<br>for the different filter, mirror, and<br>fluorophore combinations or<br>cytometer-specific information used in<br>your lab.             | <ul> <li>Initially for any fluorochromes, mirrors, filters, sheath pressures, or sort setups not defined in the base configuration</li> <li>If your lab uses a new fluorochrome, mirror, filter, sheath pressure, or sort setup not previously defined</li> <li>If you change the physical configuration of your cytometer, ie, add a new detector or laser</li> </ul> |
| Download a new bead lot ID                                                                                                    | Downloads the bead lot information<br>from the BD Biosciences website to the<br>appropriate folder on your computer.                                                                                                    | When you receive a new bead lot that is not in the default bead lot folder                                                                                                    |
| Import the bead lot ID Bead Lots Setup Beads Lot IDs [00000 (RUO)                                                                                                    | Brings bead lot information into the software.                                                                                                    | <ul><li>Initially</li><li>When you receive a new bead lot</li></ul>                                                                                                    |
| Define the cytometer baseline<br>measurements                                                                                                    | Defines the baseline performance of<br>your cytometer by measuring linearity,<br>detector efficiency (Qr), optical<br>background (Br), and electronic noise.<br>Also sets the laser delays and PMT<br>voltages to their optimal values for<br>your cytometer. | <ul> <li>Initially for each cytometer configuration</li> <li>When the baseline expires (by default, every 6 months)</li> <li>After major service is performed</li> </ul>                                                                                                    |
| Reset the target values           Setup Control </td <td>Normalizes the performance check by resetting the target values of the new lot to the same target values as the existing lot.</td> <td>When you receive a new bead lot and still need to use the current lot</td> | Normalizes the performance check by resetting the target values of the new lot to the same target values as the existing lot.                                                                                                    | When you receive a new bead lot and still need to use the current lot                                                                                                    |
| Create a new user account                                                                                                    | Adds a new user account to the BD<br>FACSDiva software login. Creating<br>user accounts allows users to manage<br>and protect their own data.                                                                                                    | <ul><li>Initially</li><li>As new users are added in your lab</li></ul>                                                                                                    |
| A     B     C       1     User Name     Full Name     Application       2     Administrator     BD FACSDiva Soft       3     User2     UserName 2     BD FACSDiva Soft       4     User1     User Name1     BD FACSDiva Soft                                               | Tracks users' time for record-keeping or billing purposes.                                                                                                    | As necessary                                                                                                    |

1

# **Cytometer Setup and Tracking Tasks**

To start any of the following tasks, log in to BD FACSDiva software as Administrator or as another account with administrator privileges.

# **Creating a Custom Cytometer Configuration**

1 Select Cytometer > View Configurations.

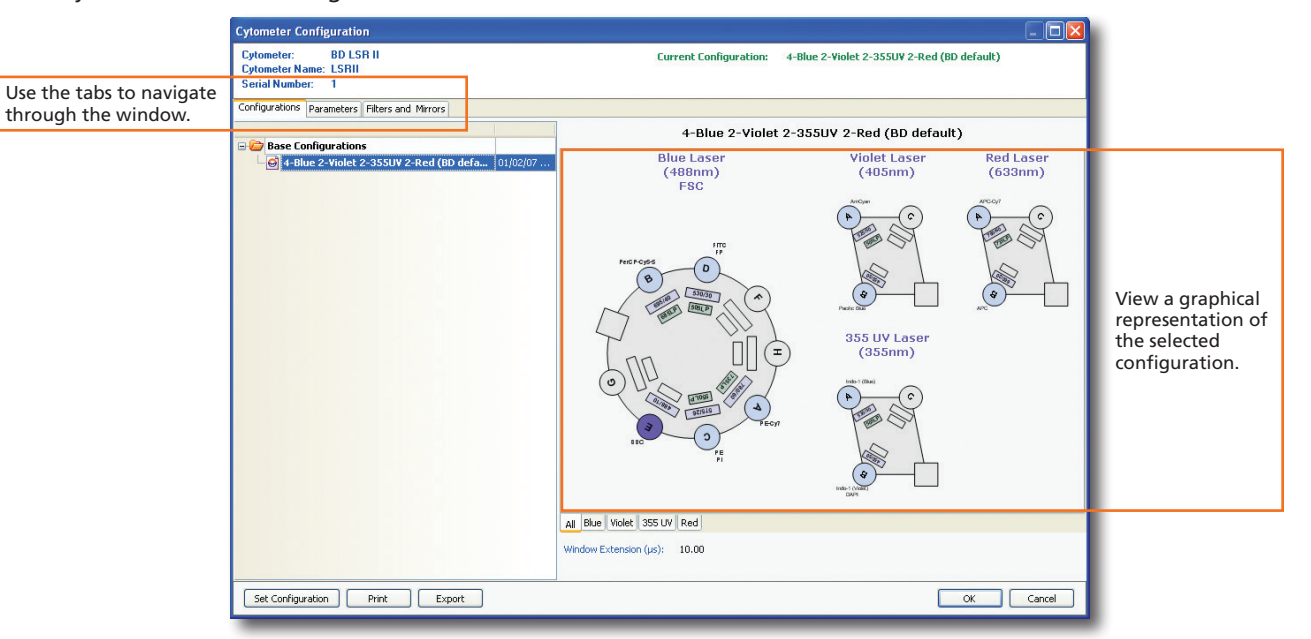

2 Create custom parameters, filters, and mirrors.

| der the Parameters | Configurations Parameters Filters and Mirrors |          | Under the Filters and   | Configurations F | Parameters Filters ar | Mirrors    |         |
|--------------------|-----------------------------------------------|----------|-------------------------|------------------|-----------------------|------------|---------|
| o, click Add.      | Name                                          |          | Mirrors tab, click Add. | T IICETS.        | L tita vala a atk 🔼   | Plan Trees | Lunder  |
|                    | PE-Alexa 594                                  | . L      |                         | Pass Type        | wavelength            | Pass Type  | waveler |
|                    | PE-Alexa 610                                  |          |                         | Band Pass        | 685/35                | Long Pass  | 755     |
|                    | PE-Alexa 700                                  |          |                         | Band Pass        | 675/20                | Long Pass  | 750     |
|                    | PE-Cy5                                        |          |                         | Band Pass        | 670/14                | Long Pass  | 740     |
|                    | PE-Cy5.5                                      |          |                         | Long Pass        | 670                   | Long Pass  | 735     |
|                    | PE-Cy7                                        |          |                         | Band Pass        | 660/20                | Long Pass  | /10     |
|                    | PE-mCherry                                    |          |                         | Band Pass        | 655/8                 | Long Pass  | 685     |
|                    | PerCP                                         |          |                         | Band Pass        | 616/23                | Long Pass  | 675     |
|                    | PerCP-Cy5-5                                   |          |                         | Band Pass        | 610/20                | Long Pass  | 670     |
|                    | PE-Texas Red                                  |          |                         | Band Pass        | 605/40                | Long Pass  | 655     |
|                    | PI                                            |          |                         | Band Pass        | 605/12                | Long Pass  | 635     |
|                    | Qdot                                          |          |                         | Band Pass        | 585/42                | Long Pass  | 630     |
|                    | Qdot 525                                      |          |                         | Band Pass        | 585/15                | Long Pass  | 610     |
|                    | Qdot 565                                      |          |                         | Band Pass        | 576/26                | Long Pass  | 600     |
|                    | Qdot 585                                      |          |                         | Band Pass        | 575/26                | Long Pass  | 595     |
|                    | Qdot 605                                      |          |                         | Band Pass        | 575/25                | Long Pass  | 575     |
|                    | Qdot 655                                      |          |                         | Band Pass        | 560/20                | Long Pass  | 556     |
|                    | Qdot 700                                      |          |                         | Band Pass        | 530/30                | Long Pass  | 550     |
|                    | Qdot 705                                      |          |                         | Band Pass        | 525/50                | Long Pass  | 545     |
|                    | Qdot 800                                      |          |                         | Band Pass        | 510/50                | Long Pass  | 505     |
|                    | Texas Red                                     |          |                         | Band Pass        | 488/10                | Long Pass  | 502     |
|                    | UV1                                           |          |                         | Band Pass        | 485/22                | Long Pass  | 475     |
|                    | UV2                                           |          |                         | Band Pass        | 450/50                | Long Pass  | 450     |
|                    | ¥450                                          |          |                         | Band Pass        | 450/40                |            |         |
|                    | ¥500                                          |          |                         | Band Pass        | 450/20                |            |         |
|                    | Violet1                                       |          |                         | Band Pass        | 440/40                |            |         |
|                    | Violet2                                       |          | Soloct a pass type and  | Band Pass        | 405/20                |            |         |
| Enter a new        | 2                                             |          | onter the wavelength    | 🖉 Band Pass      |                       |            |         |
| parameter name     |                                               | <b>∼</b> | enter the wavelength.   |                  | ~                     |            |         |
| parameter numer    | Add Delete                                    | -        |                         | Add              | Delete                | Add        | Delete  |

2

**1** Under the Configurations tab, right-click **Base Configurations** and select New Folder.

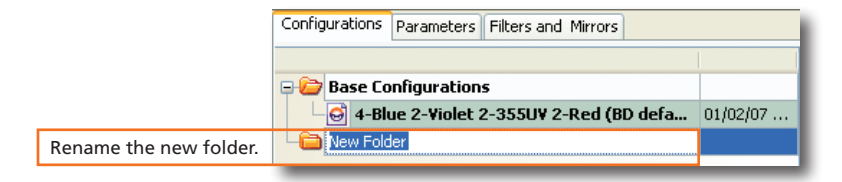

A Right-click the base configuration icon ( ) and select Copy.

S Right-click the new folder and select Paste.

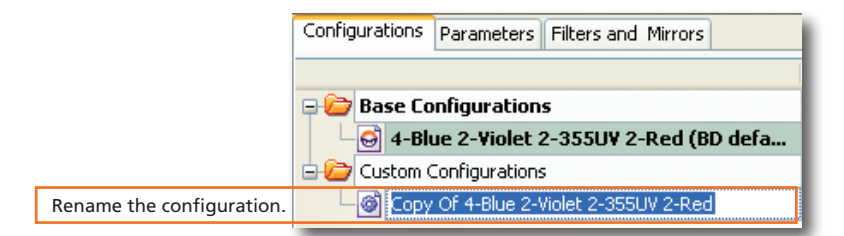

6 Right-click the new configuration and select Edit Configuration.

|                                                    | my cor                            | nfiguration                             |                      | Parameters:                                                                                                    |                                                               |
|----------------------------------------------------|-----------------------------------|-----------------------------------------|----------------------|----------------------------------------------------------------------------------------------------|---------------------------------------------------------------|
|                                                    | Blue Laser<br>(498m)<br>FSC       | Violet Laser<br>(405nm)                 | Red Laser<br>(633nm) | Alexa Fluor 350<br>Alexa Fluor 405<br>Alexa Fluor 430<br>Alexa Fluor 430<br>Alexa Fluor 488<br>Alexa Fluor 488<br>Alexa Fluor 680<br>Alexa Fluor 700<br>APC or<br>APC or<br>APC O<br>APC O | Click and drag a parameter name to a detector.                |
| lse the tabs to display<br>ach array individually. | SSC PECY7<br>PECY7<br>PECY7<br>PE | HIM I I I I I I I I I I I I I I I I I I | Connects             | Filter:         Mirror:           780/60         7581.P           730/45         7581.P           710/50         7581.P           710/50         7351.P           710/50         7351.P           710/50         7351.P           710/50         7351.P           675/20         6751.P           675/20         6701.P           6701.P         6351.P           650/20         6301.P           655/8         6101.P                                                                                                    | Click and drag a<br>filter or mirror to<br>the appropriate sl |

Olick or to save the edits.

8 Click Set Configuration to make the new configuration the current configuration.

### **Downloading a Lot-Specific File**

To obtain a lot-specific file for your current lot of CS&T research beads:

- **1** Go to bdbiosciences.com/CSandT.
- Oownload the file to your workstation or appropriate transport medium, and then save the file to C:\Program Files\BD FACSDiva Software\CST\Bead Lot.

# **Importing Bead Lot Information**

Select Tools > Bead Lots.

|                                                                      | Bead Lots                                                |                                                                           |
|----------------------------------------------------------------------|----------------------------------------------------------|---------------------------------------------------------------------------|
| Use the tabs to display bead lot information or the bead lot values. | Setup Beads<br>- Lot IDs -<br>24278 (RUO)<br>00000 (RUO) | Bead Product:<br>CST Setup Beads                                          |
|                                                                      |                                                          | Part #:<br>[94578<br>Lot ID:<br>[94278<br>Expraction Date:<br>[02-20-2014 |
|                                                                      | New Delete                                               | OK Cancel                                                                 |

3

| 2 Click | Import |
|---------|--------|
|---------|--------|

- Select the appropriate bead lot file. Click
- 4 Click OK .

## **Defining a Baseline**

Each cytometer configuration your lab uses needs a baseline defined. Minimally, baseline definitions expire and have to be re-run every 6 months.

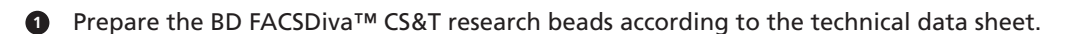

#### 2 Select Cytometer > CST.

|                                                           | Cytometer Setup and Tracking     Elie Sytometer Tools     Setup Reports Performance Trading                                                                                                    |                                                                                                    | 1                                                           |
|-----------------------------------------------------------|----------------------------------------------------------------------------------------------------|----------------------------------------------------------------------------------------------------|-------------------------------------------------------------|
| Verify the Cytometer<br>Configuration and<br>bead Lot ID. | System Summary: Requires Attention<br>Cytometer Configuration<br>Lot ID: 94278                                                                                                    | Setup Control 0 Load a tube with beads and cick Run button to start setup. Characterize: Define Baseline w Define Baseline Abort |                                                             |
|                                                           | Cytometer Baseline:         No Cytometer Baseline is available for current configuration and bead lot.           Cytometer Performance:         No Cytometer Performance is available for current configuration and bead lot. | V Load Tube Manually  Plate Type: 96 Well U Bottom  Cytometer Configuration: Configuration                                       |                                                             |
|                                                           |                                                                                                    | Select Configuration Setup Beads Lot ID: 34278 (RUC)                                                                             | If needed, select a different configuration or bead lot ID. |
|                                                           |                                                                                                    | Product: CST Setup Beads<br>Part H: 345678<br>Expiration Date: 02-20-2014                                                        |                                                             |
|                                                           |                                                                                                    | Parameter Value<br>Fluidics Running<br>Plate Loader OK                                                                           |                                                             |

3 Click Run .

4 Load the tube of CS&T research beads when prompted to do so.

After a brief pause, the Running Cytometer Baseline window appears.

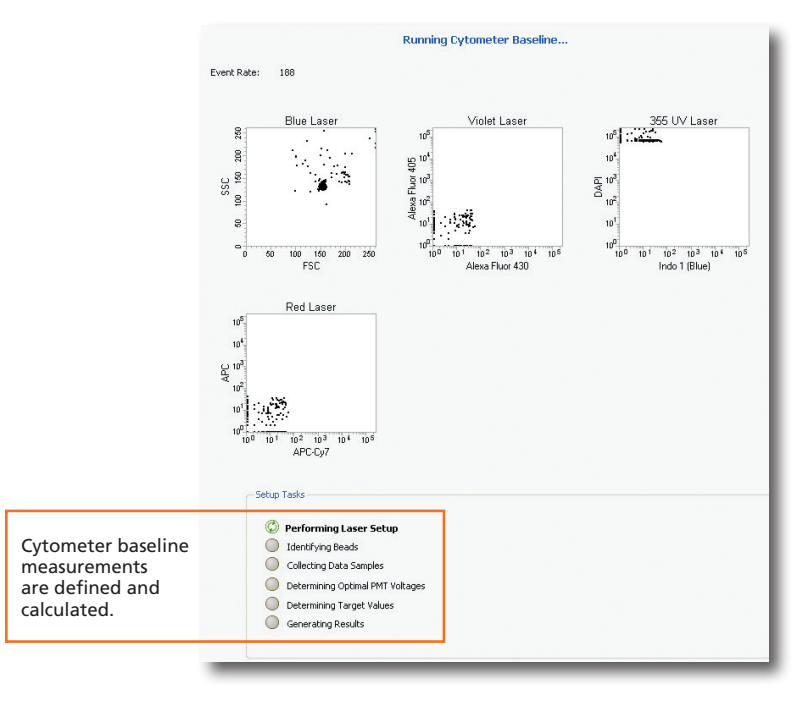

4

**5** Click View Report to view the Cytometer Baseline Report. Troubleshoot, if necessary.

## **Resetting Target Values**

- **1** Select Cytometer > CST.
- 2 Select Tools > Bead Lots and import the new bead lot.
- Prepare the existing lot and the new lot of CS&T research beads according to the technical data sheet.

|                                                                          | Setup Control 🛛 🕹 🤻                                                                                                    |                                     |
|--------------------------------------------------------------------------|----------------------------------------------------------------------------------------------------|-------------------------------------|
|                                                                          | Load a tube with beads and click Run button to start setup.                                                                                                    |                                     |
|                                                                          | Run Abort                                                                                                    | Select Reset<br>Target Values.      |
|                                                                          | Load Tube Manually     Plate Type: 96 Well U Bottom                                                                                                    |                                     |
|                                                                          | Cytometer Configuration: Application Settings Workshop                                                                                                    | Verify the cytometer configuration. |
| Verify the bead lot ID<br>for the old (existing)<br>lot and the new lot. | Setup Beads<br>Old Lot ID: 00000 (RUO)<br>Product: CST Setup Beads<br>Part #: 123456<br>Expiration Date: 03-28-2013<br>New Lot ID: 34278 (RUO)<br>Product: CST Setup Beads<br>Part #: 345678<br>Expiration Date: 02-20-2014 |                                     |
| 4 Click Run                                                              |                                                                                                    |                                     |

**5** Load the tube of the first lot of the CS&T research beads when prompted to do so.

After a brief pause, the Resetting Target Values window appears.

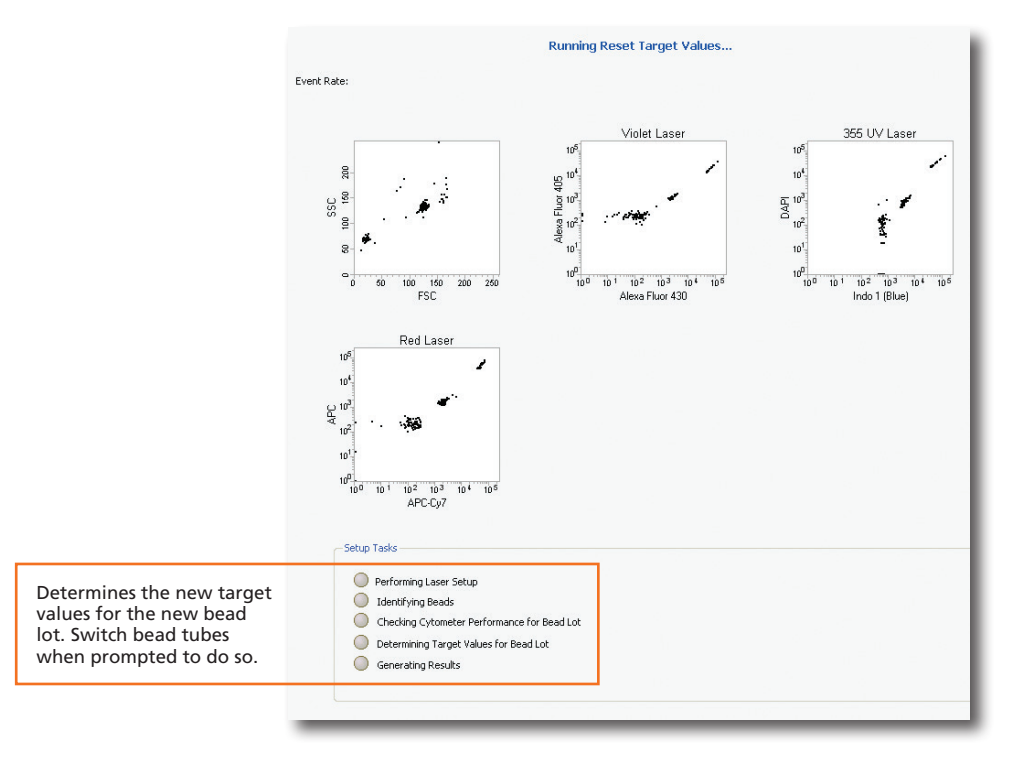

**6** Click View Report to view the Cytometer Baseline Report (Reset Target Values). Troubleshoot, if necessary.

5

# **BD FACSDiva Software Tasks**

### **Creating a New User Account**

- Log in to the software as Administrator or as another account with administrator privileges.
- 2 Select File > Administration.

|            | Account Administration                                                                                                    | 1                                                            |
|------------|----------------------------------------------------------------------------------------------------|--------------------------------------------------------------|
|            | Administrator     JoeSnith       JoeSnith     User Name:       UserName1     Password:       Confirm:                                                                                                    | Enter the new user<br>information in the<br>fields provided. |
| Click Add. | Access Type       Access Privileges         Image: Operator       Image: Window Extension         Administrator       Laser Area Scaling         Image: Problem of the second second | Set appropriate<br>access privileges<br>and type.            |
|            | Custom Field Name:<br>Custom Field Default:<br>Disk Usage Export Import Save Cancel                                                                                                    |                                                              |

3 Click Save

### **Viewing the User Tracking Log**

1 Log in to the software as Administrator.

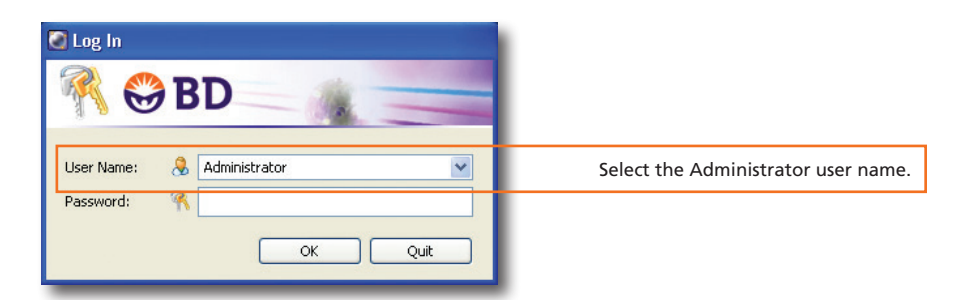

- 2 Select File > User Tracking Log.
- **3** Select File > Exit to close the log.